# Reporting Terminology issues during translation/review cycle

October 2022

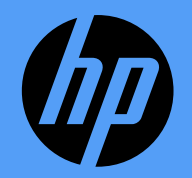

### **Reviewer online tool**

#### Terminology information is highlighted to reviewers

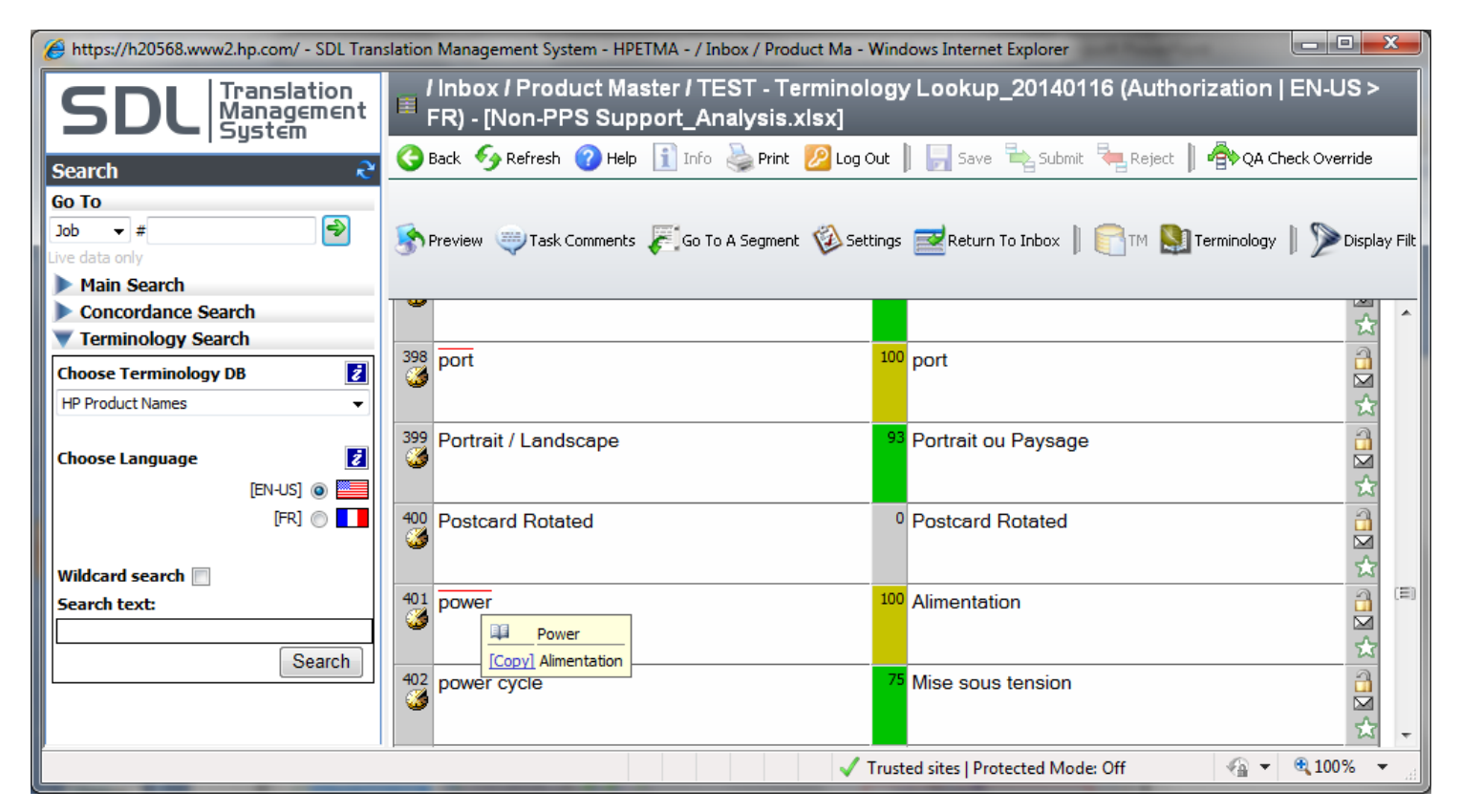

Additional terminology lookup may be performed online during review.

## Flagging a terminology issue during review

#### 1. Found a terminology issue in a translated segment?

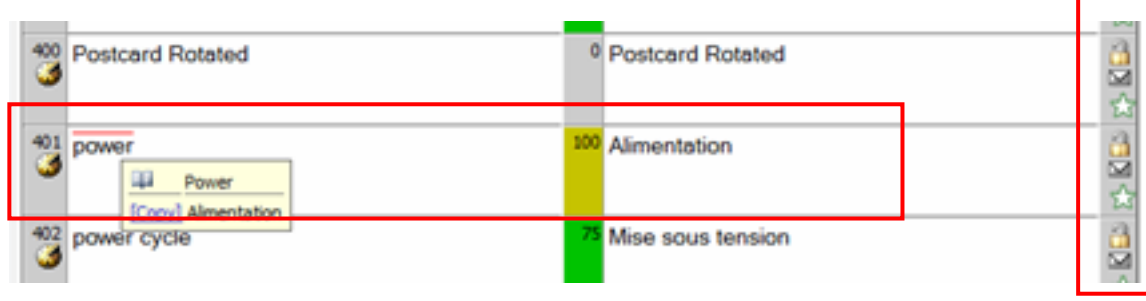

2. Click the little envelope icon on the right side of your segment.

#### 3) Enter issue starting with 'TERM:' in the textbox and click 'Add Comment'.

| <ul> <li>•</li> <li>•</li></ul> |                       |                                                                                                    |             |                   |  |
|----------------------------------------------------------------------------------------------------|-----------------------|----------------------------------------------------------------------------------------------------|-------------|-------------------|--|
|                                                                                                    | Creation Date         | Comment                                                                                                    | User        | Workflow Step     |  |
|                                                                                                    | There are no previous | s comments for this task.                                                                                                    |             |                   |  |
|                                                                                                    |                       | TERM: Please add the following term to the HP Inc. Global Terminology database: EN: noise-cancelling SR: sa potiskivanjem buke | hp_cbonilla | Translation       |  |
|                                                                                                    |                       |                                                                                                    |             |                   |  |
|                                                                                                    |                       |                                                                                                    | //          |                   |  |
|                                                                                                    | -                     |                                                                                                    |             | Add Comment Close |  |

### **Translator Desktop tool**

#### Terminology information is pushed to vendors during translation

| 💽 📙 🕼 🖓 👔 📮 SDL Trados Studio - TEST - Terminology Lookup_20140116                                                                                                    |                                                                                                    |                                                                                                    |                                                                                                    |  |  |
|----------------------------------------------------------------------------------------------------|----------------------------------------------------------------------------------------------------|----------------------------------------------------------------------------------------------------|----------------------------------------------------------------------------------------------------|--|--|
| File Home Review                                                                                                    | Advanced View Add-Ins                                                                                                    | Help                                                                                                    | ۵                                                                                                    |  |  |
| Image: Weight of the settings     Image: Weight of the setting of the setting of the | ▶       7       ¥       →       -       -       -       -       -       -       .       ©       @       @       @       @       @       @       @       @       @       @       @       @       @       @       @       @       @       @       @       @       @       @       @       @       @       @       @       @       @       @       @       @       @       @       @       @       @       @       @       @       @       @       @       @       @       @       @       @       @       @       @       @       @       @       @       @       @       @       @       @       @       @       @       @       @       @       @       @       @       @       @       @       @       @       @       @       @       @       @       @       @       @       @       @       @       @       @       @       @       @       @       @       @       @       @       @       @       @       @       @       @       @       @       @       @       @       @ | - ¬ o → €<br>TH ◎ ◎ ◎ ◎<br>O @ ◎ ◎<br>QuickInsert 5<br>Translation Me 5                                                                                                    | Image: Segment Actions     Image: Segment Actions     Image: Segme |  |  |
| Editor «                                                                                                    | JobNo248448EN-US_FR - Translation Res                                                                                                    | ilts 🗸 🕂 🗙                                                                                                    | Term Recognition 🗸 🕂 🗙 💿                                                                                                    |  |  |
| Non-PPS Support_Analy                                                                                                    | Project <u>Settings</u> For the settings     If the settings     If the settings                                                                                                    |                                                                                                    | ink nozzle HP Global Glossary<br>buses d'encre                                                                                                    |  |  |
|                                                                                                    | ink nozzles                                                                                                    | 100% buses ProjectD<br>d'encre 18050, 29788<br>Source TM<br>ZATM0204 E                                                                                                    |                                                                                                    |  |  |
| Welcome                                                                                                    | 2                                                                                                    | 96% Buses ProjectD<br>1136, 14558,<br>14611, 1674<br>Source TM                                                                                                    |                                                                                                    |  |  |
| Projects                                                                                                    | JobNo248448EN-US_FR                                                                                                    | 4/28/2005 2:58:28 AM SHAGGY_YOGI                                                                                                    |                                                                                                    |  |  |
| Files       Image: Support_Analysis_xlsx.itd.sdlxliff [Translation]         292       292                                                                                                    |                                                                                                    |                                                                                                    |                                                                                                    |  |  |
| S Editor                                                                                                    | 293 Ink Delivery System                                                                                                    | 99% Système d'en                                                                                                    | crage ce                                                                                                    |  |  |
| Translation Memories                                                                                                    | 294 InK nozzles<br>295 ink pen<br>296 ink supplies                                                                                                    | Image: Weight of the second second | ce<br>ce<br>ce                                                                                                    |  |  |
|                                                                                                    | ce 🚽                                                                                                    |                                                                                                    |                                                                                                    |  |  |

# Flagging a terminology issue in SDL Studio

#### 1. Found an issue in a translated segment?

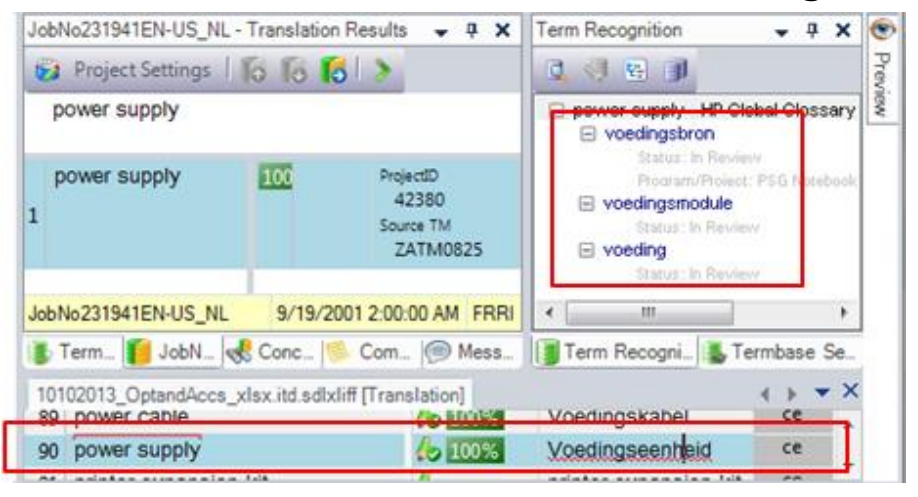

#### 3. Enter issue starting with 'TERM:'

| Add Comment                                    |                             |  |  |  |
|------------------------------------------------|-----------------------------|--|--|--|
| Scope Current Segment                          | •                           |  |  |  |
| Comment information                            |                             |  |  |  |
| Severity level Warning                         | • ]                         |  |  |  |
| TERM: Inconsistency, 3 different translations! |                             |  |  |  |
|                                                |                             |  |  |  |
|                                                |                             |  |  |  |
|                                                |                             |  |  |  |
| <u>o</u> k                                     | <u>C</u> ancel <u>H</u> elp |  |  |  |

# 2. Right-click, select '**Add Comment**' and choose criticality according to issue

| Add Comment         |                      |  |  |  |
|---------------------|----------------------|--|--|--|
| Scope Curre         | nt Segment 🔹         |  |  |  |
| Comment information |                      |  |  |  |
| Severity level      | Warning              |  |  |  |
|                     | For your information |  |  |  |
|                     | Епог                 |  |  |  |

### Adding terms via comments: Process overview

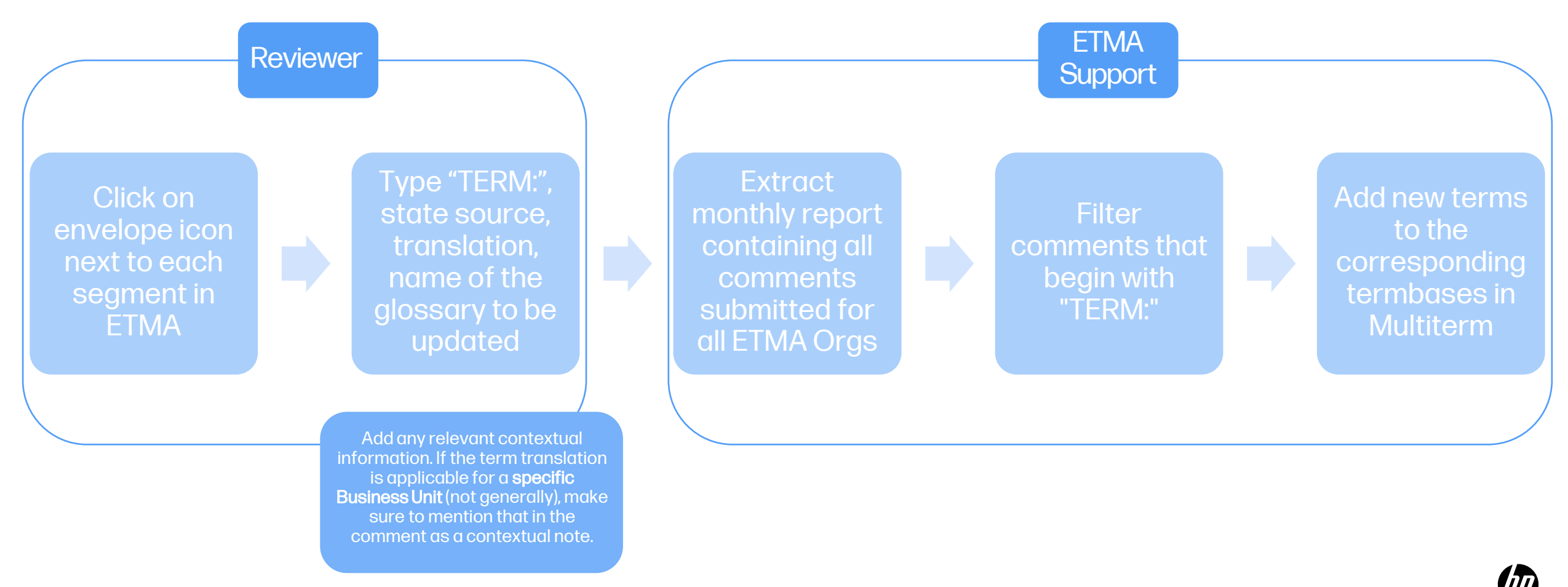